## **Online Evaluations and Certificates of Completion**

You are encouraged to complete an evaluation for the events that you attended at Region 4. You will not be able to print your certificate until the evaluation has been completed.

Once you have been marked attended for an event, you will receive an email notification thanking you for attending and asking you to visit the Registration History page to complete the evaluation and print off the Certificate of Completion for the event.

Sign In to your Account

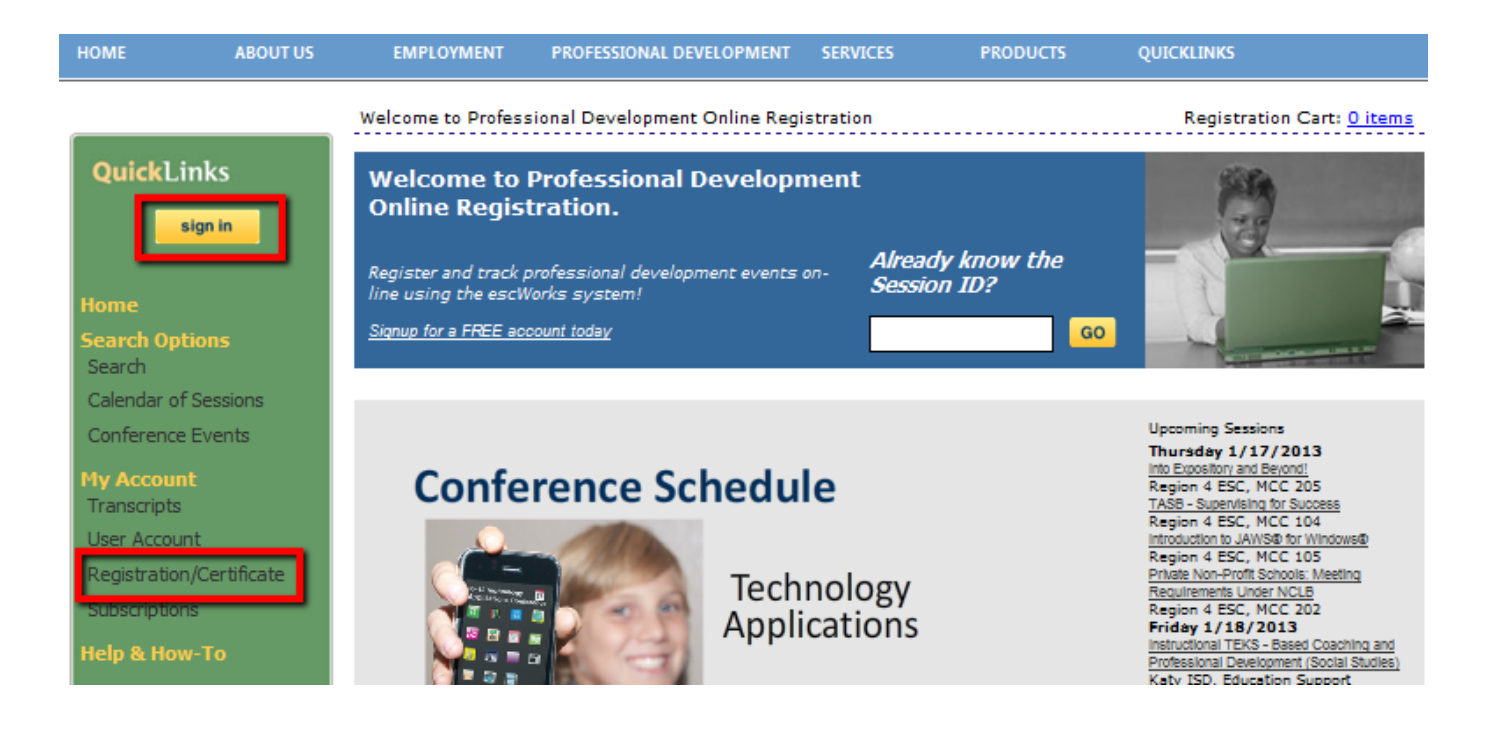

Go to your Registration History page to view your Past Events

| Upcoming Sessions |                                                                                                    | Past Sessions | WaitingList | Online Sessions |              |       |    |
|-------------------|----------------------------------------------------------------------------------------------------|---------------|-------------|-----------------|--------------|-------|----|
| Session ID        | Title                                                                                                  |               |             |                 | Start Date   |       | Lo |
| 902162            | Instructional Leadership Development (ILD)<br>Print Confirmation                                       |               |             |                 | 1/19/2013 8: | 00 AM | Re |
| 946168            | TEXES Review Session: Principal Exam<br>Change Registration   Cancel Registration   Print Confirmation |               |             | 12/7/2013 8:    | 00 AM        | Re    |    |

Click the evaluation link to complete the online evaluation

| Session ID | Title                |            |  | SubTitle | Date 🔺    |
|------------|----------------------|------------|--|----------|-----------|
| 285181     | R4U                  |            |  |          | 10/5/2007 |
| -          | MCC 206,Region 4 ESC |            |  |          |           |
|            | Print Confirmation   | Evaluation |  |          |           |

Once the evaluation has been completed, a certificate link will be displayed.

| 249679 | Book Study Series: The Power of Ethical<br>Management | 6/18/2007 |
|--------|-------------------------------------------------------|-----------|
|        | MCC 206,Region 4 ESC                                  |           |
|        | Print Confirmation   Certificate                      |           |

Click on the Certificate link to open a PDF file version of the Certificate of Completion for the event.

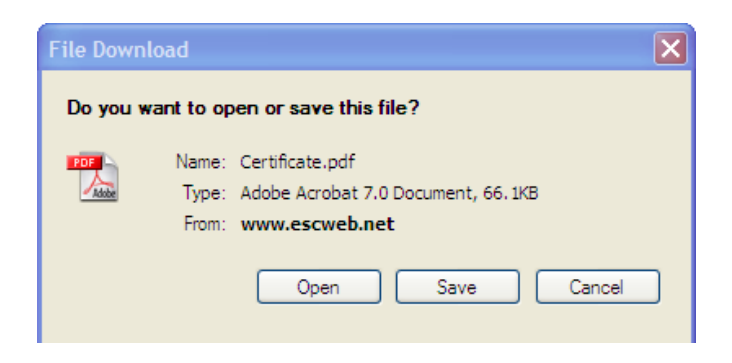

- Select *Open* to open the PDF file
- Select *Save* to save the file to your computer
- Select *Cancel* to cancel this action.

Certificates and Evaluations for online events will be under the Online Sessions tab the Complete tab.

| Upcoming Sessions Past Sessions WaitingList Online Sessions |                                                                 |  |  |  |
|-------------------------------------------------------------|-----------------------------------------------------------------|--|--|--|
| In Progress Complete Incomplete                             |                                                                 |  |  |  |
| Session ID:                                                 | 951464                                                          |  |  |  |
| Session Title:                                              | Formative and Summative Assessment - Testing Story Line Courses |  |  |  |
| Credit:                                                     | CPE 3                                                           |  |  |  |
| Score:                                                      | 0                                                               |  |  |  |
| Completed Date:                                             | 12/19/2012 2:48:17 PM                                           |  |  |  |
| Rating:                                                     | ***                                                             |  |  |  |
| Comments:                                                   |                                                                 |  |  |  |
| Link:                                                       | Certificate                                                     |  |  |  |